# **AT1 Localizador GPS Magnético**

(Manual de Usuario)

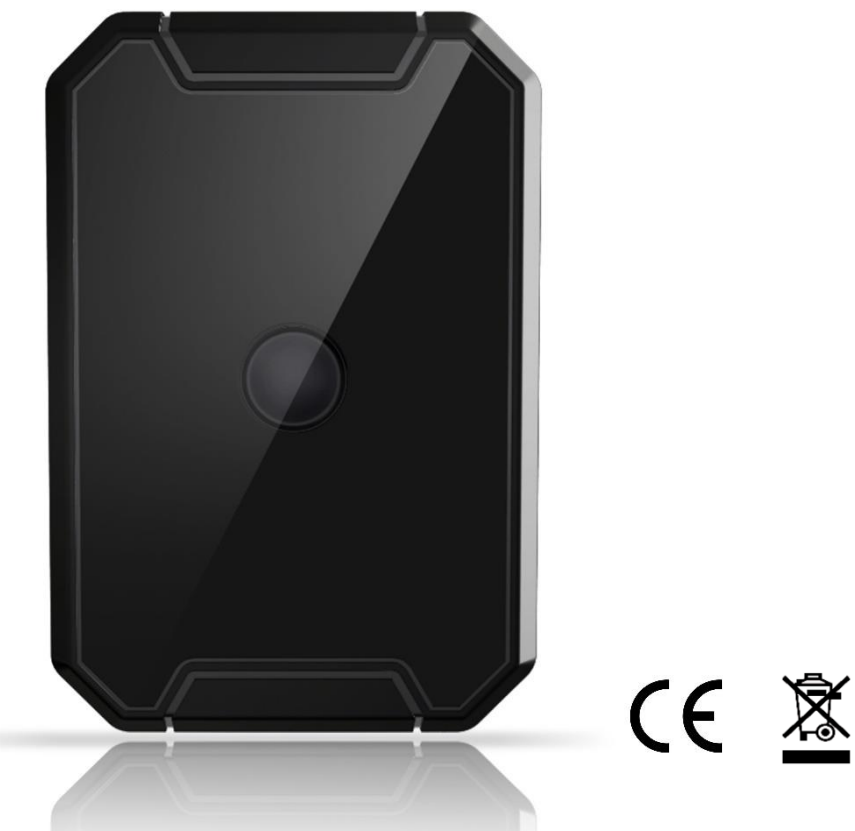

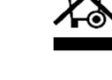

Email: support@Incoon.com

Sitio web: www.lncoon.com

Plataforma: Incoon.com/download

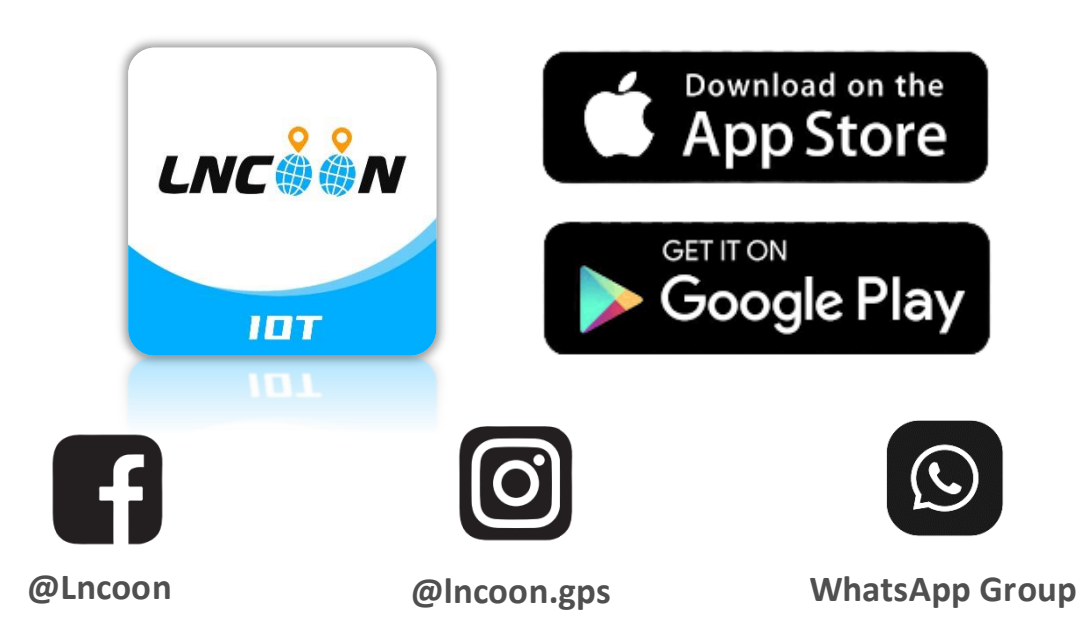

#### Contenido

| Aparie           | encia                                      | 3  |
|------------------|--------------------------------------------|----|
| Config           | guración Rápida                            | 4  |
| $\triangleright$ | Cargando                                   | 4  |
| $\triangleright$ | Descarga la App Lncoon                     | 5  |
| $\triangleright$ | Registrate e inicia secion                 | 6  |
| $\triangleright$ | Añadir Dispositivo                         | 7  |
| $\succ$          | Recargar                                   | 9  |
| $\triangleright$ | Encendido / Apagado                        | 10 |
| Asegú            | rese de que el dispositivo esté en línea   | 10 |
| $\triangleright$ | Indicador de estado                        |    |
| $\triangleright$ | Dispositivo Inactivo                       | 11 |
| $\succ$          | Dispositivo sin Conexión                   | 11 |
|                  | Consigue ayuda                             | 11 |
| Soluci           | ón de problemas                            | 12 |
| $\triangleright$ | Indicadores LED                            | 12 |
| Instale          | e la Base Magnética                        | 13 |
| $\triangleright$ | Doble Comprobación antes de la Instalación | 13 |
| $\triangleright$ | Instale la Base Magnética                  |    |
| $\triangleright$ | Retire la Base Magnética                   | 14 |
| Funcio           | ones Principales                           | 15 |
| $\triangleright$ | Menú Inferior                              | 15 |
| $\triangleright$ | Consola Menú                               | 15 |
| $\triangleright$ | Seguimiento en Tiempo Real                 | 16 |
| $\triangleright$ | Reproducción del Historial                 | 17 |
| $\triangleright$ | Geo Fence                                  |    |
| $\triangleright$ | Enviar Comando de Configuración            | 19 |
|                  | Preguntas Más Frecuentes                   | 20 |
| Establ           | ecer APN (Cambiar la Tarjeta SIM)          | 21 |

# Apariencia

LED Red LED de Encendido LED GPS Boton de encendido / apagado Botón de alarma de desmontaje Muesca Micrófono a prueba de agua Puerto de carga 0000 Contacto de carga ..... Conector magnético

# **Configuración Rápida**

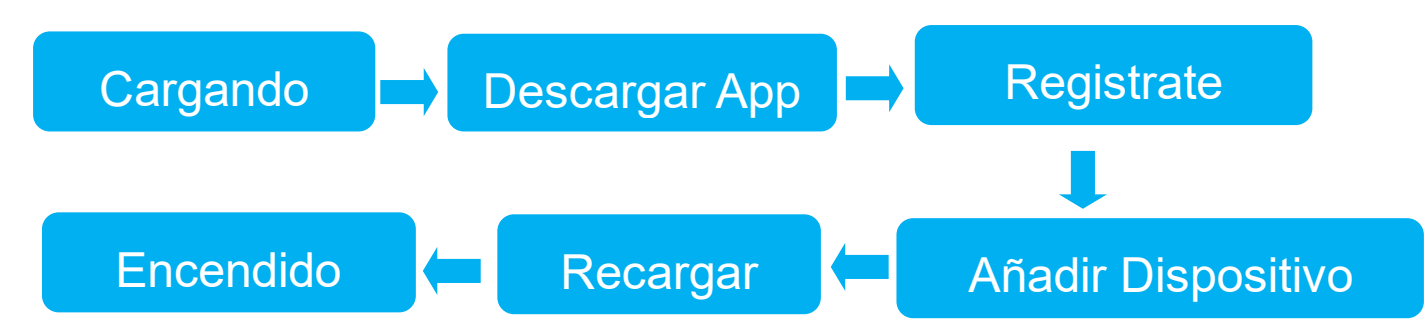

# Cargando

- Cargar el dispositivo con el adaptador y el cable originales antes de usarlo.
- El LED rojo siempre está encendido durante la carga y parpadea lentamente cuando está lleno.
- Una carga completa suele tardar unas 3 horas.

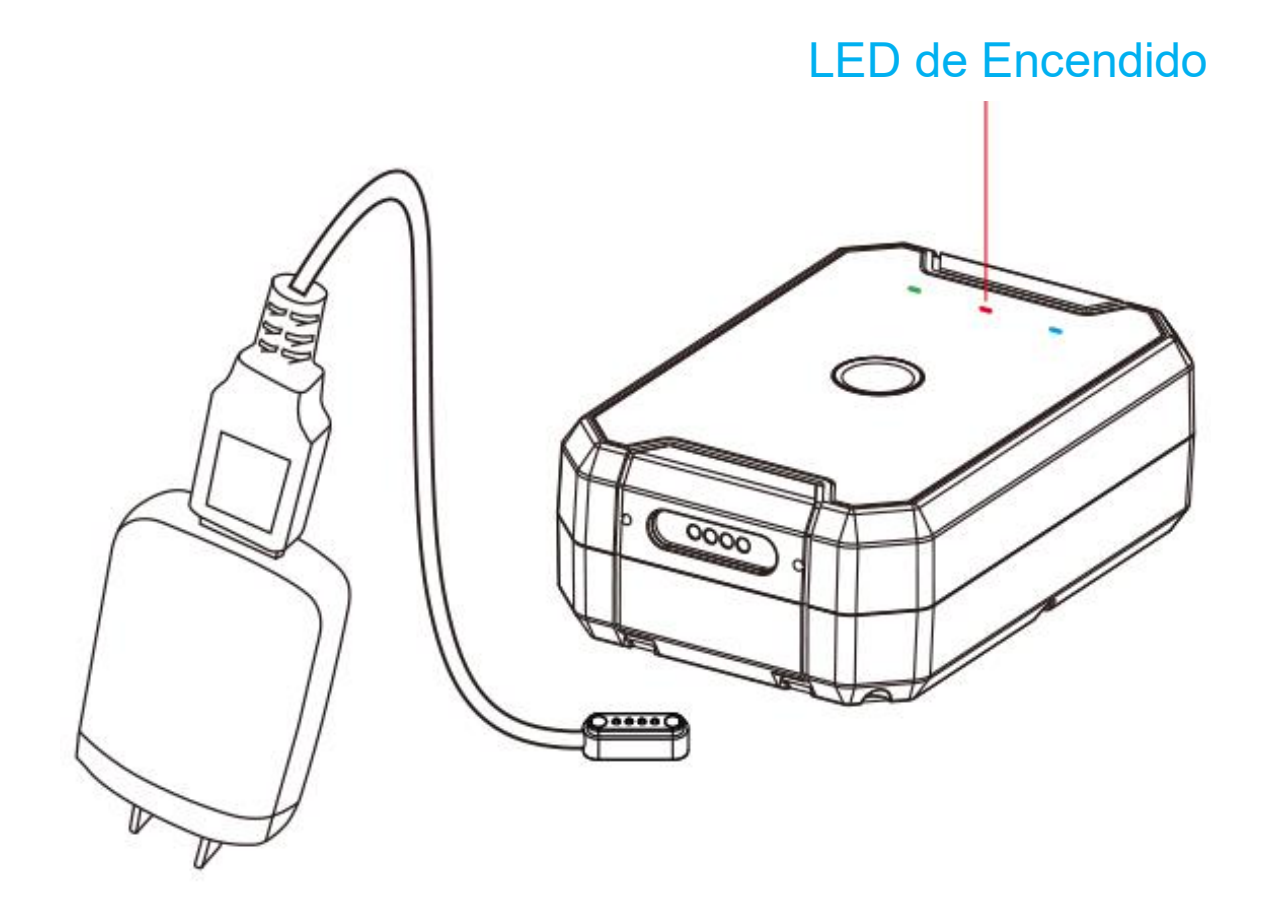

### Descarga la App Lncoon

• Busque "Lncoon IOT" en <u>App Store</u> o <u>Google Play</u> para descargar.

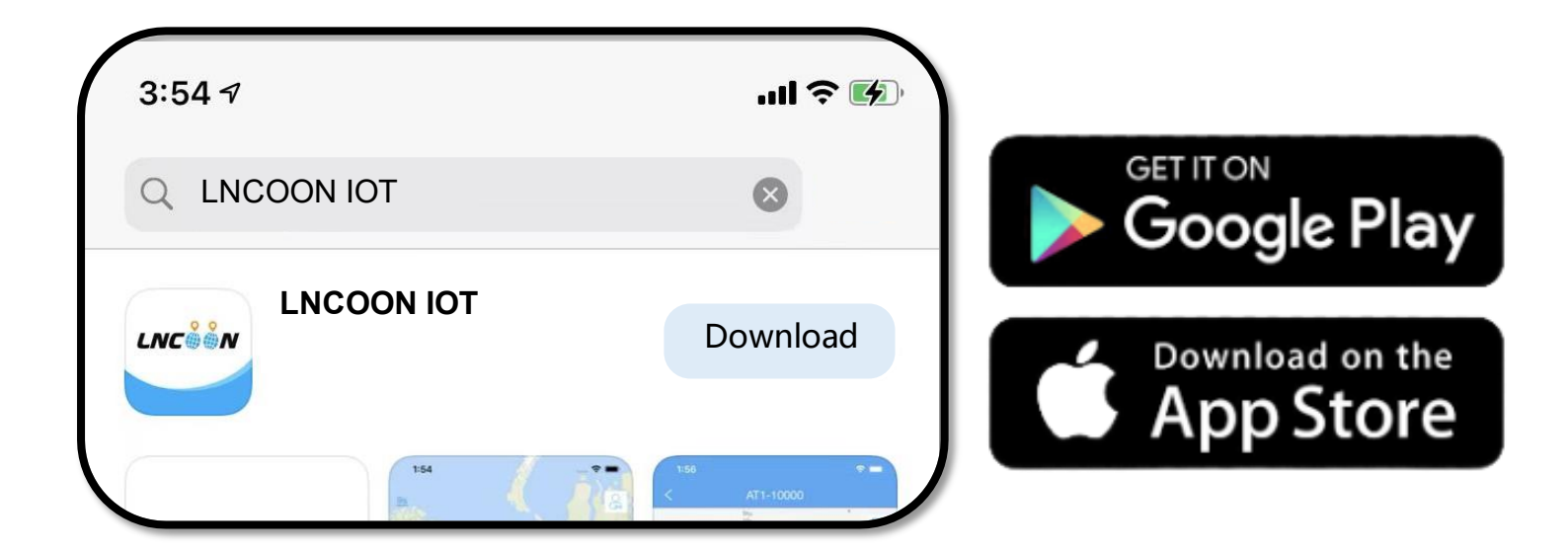

 Visite el sitio web de Lncoon: <u>Lncoon.com/download</u> para encontrar un enlace de descarga rápida.

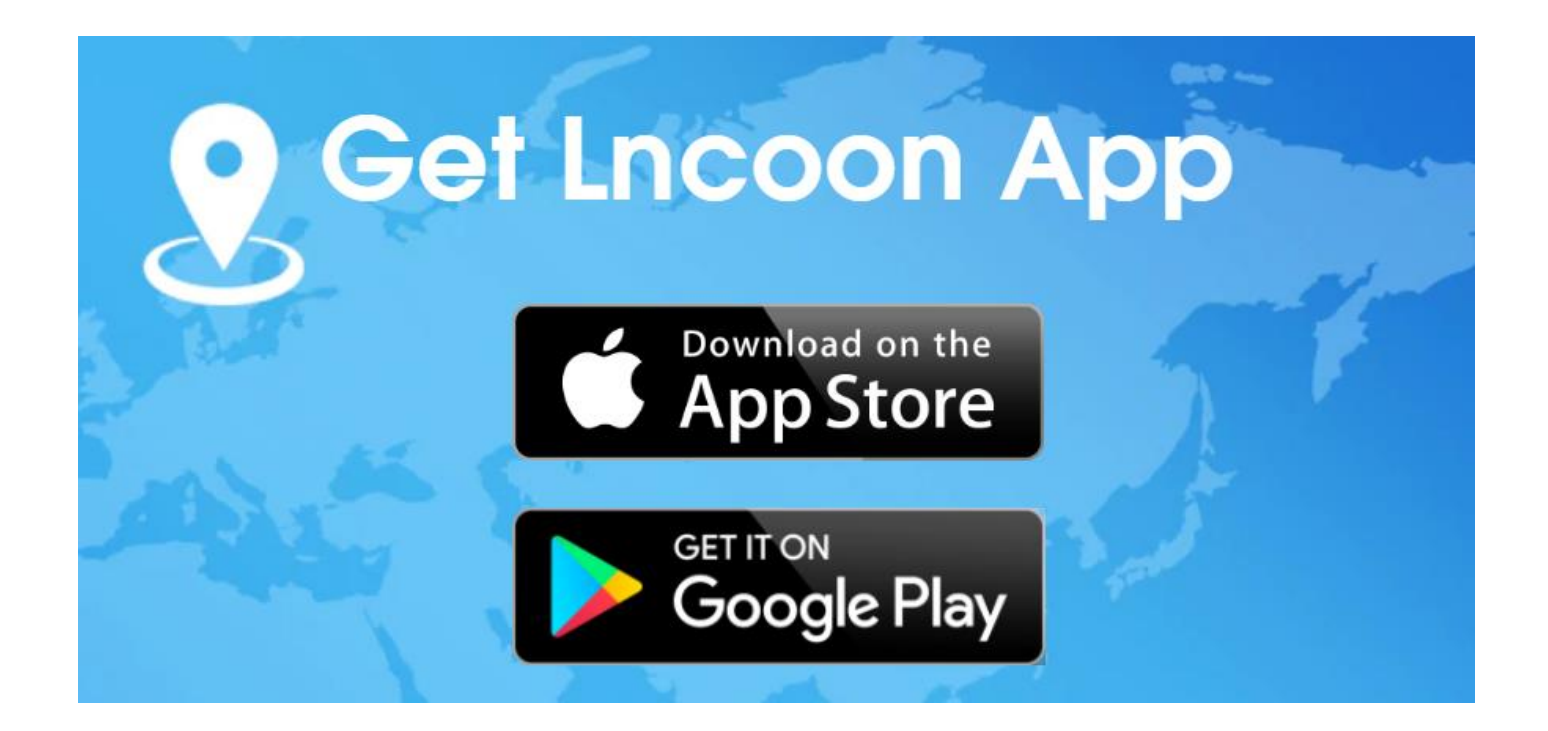

# Registrate e inicia secion

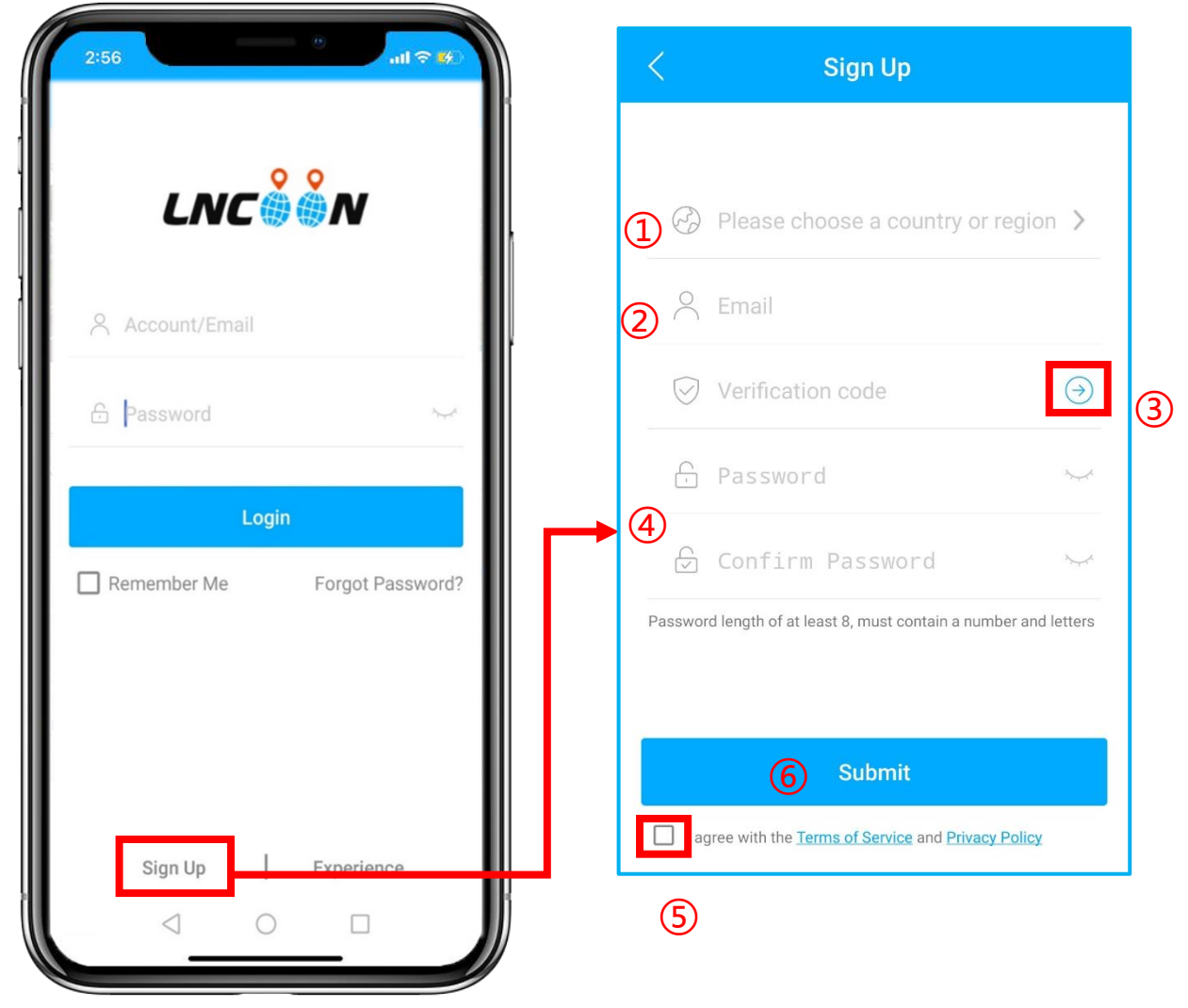

#### Haga clic en Registrarse

1 Elija su país o región

② Introduzca una dirección de Email válida

③ Haga clic en '→' para obtener un código de verificación de <u>noreply@track9999.com</u>
 \* (Si no recibió ningún email, verifique la papelera o el correo no deseado)

(4) Configurar y confirmar contraseña

5 Verifique y acepte los términos y la política

#### 6 Haga clic en Enviar

\*La aplicación iniciará sesión automáticamente en su cuenta, recuerde su cuenta y contraseña para iniciar sesión en el futuro.

# >Añadir Dispositivo

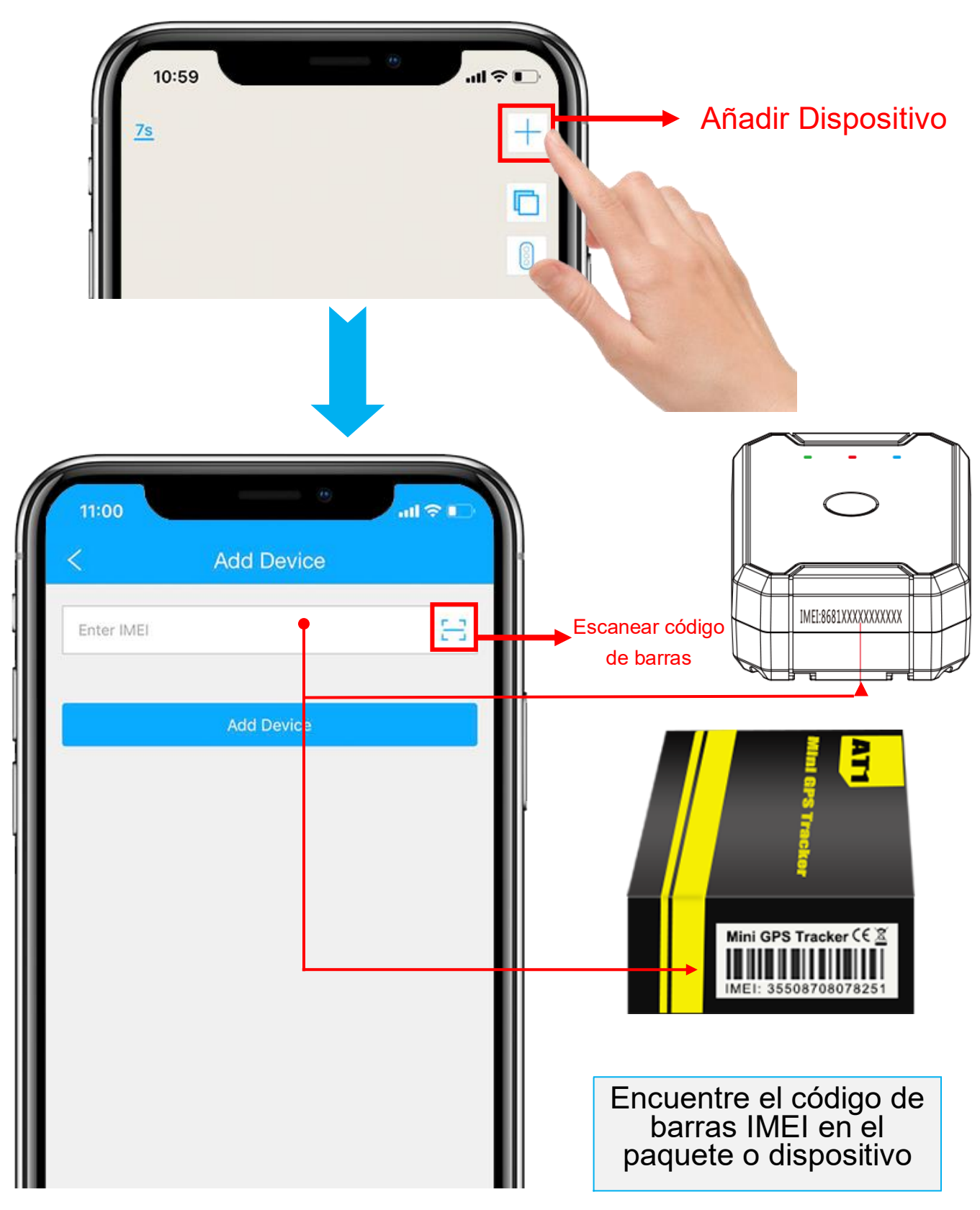

- Haga clic en el '+' en la parte superior derecha para agregar el dispositivo.
- 2. Escanee o escriba el código de barras IMEI en el paquete o cuerpo

del dispositivo.

- 3. Haga clic en "Agregar dispositivo" para confirmar la vinculación.
- Edite la información básica sobre este dispositivo o haga clic en "Guardar" directamente para omitir este paso.

| 5:30        |      |        |        |    | ait     | <del>?</del> <b>5</b> |
|-------------|------|--------|--------|----|---------|-----------------------|
| <           |      | Edit I | Device | 91 |         |                       |
| Device Name | •    |        |        |    | AT      | 1-92600               |
| Plate No.   |      |        |        |    | P       | Plate No.             |
| Driver Name |      |        |        |    | Drive   | er Name               |
| Contact Num | nber |        |        |    | Contact | Number                |
| Device icon | æ    | 6.     |        | ۵  | 8       |                       |
|             | ۲    | 38     | Â      | 20 | Ē       | <i>2</i> 0            |
|             |      |        | Éss-   |    | -       | æ                     |
|             | -    |        |        |    |         |                       |
|             |      | 0      |        |    |         |                       |
|             |      |        |        | )  |         |                       |

5. Siempre puede volver y editar en la página "Detalle" más tarde.

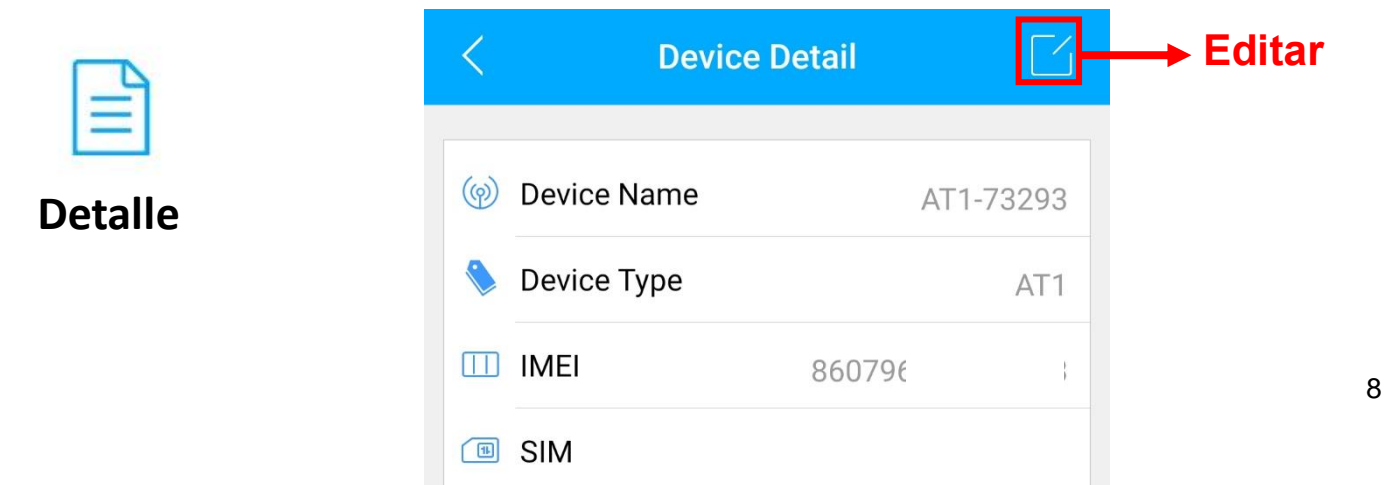

## Recargar

- 1. Vaya a 'Lista', verá el AT1 que acaba de enlazar.
- 2. Haga clic en el ícono 'Top up' o vaya a plan. Incoon.com

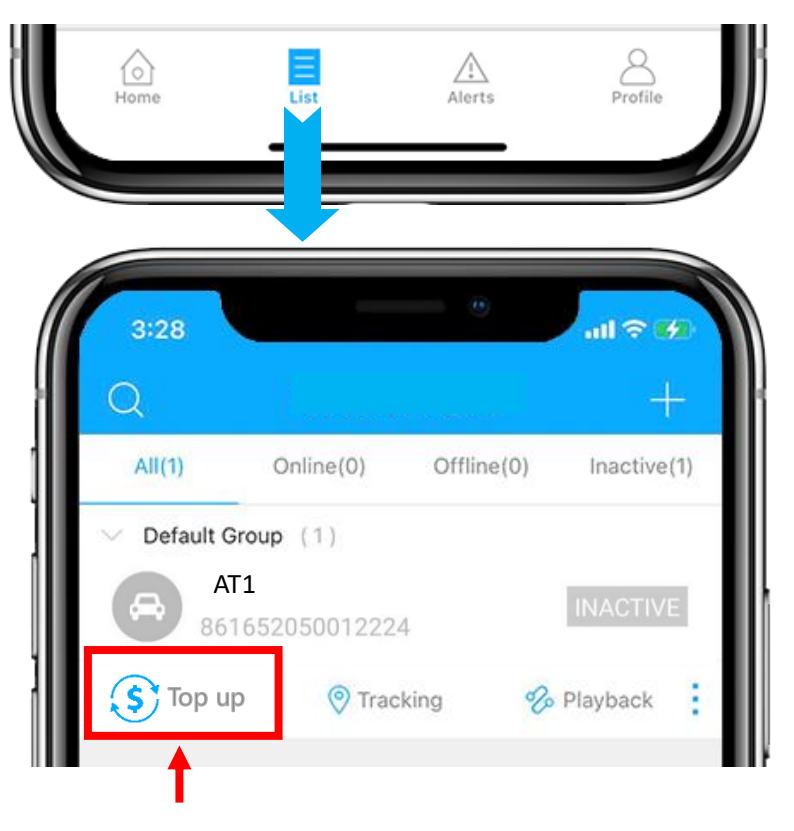

3. Verifique que el ICCID coincida con el ICCID en la parte posterior del paquete y confirme para recargar.

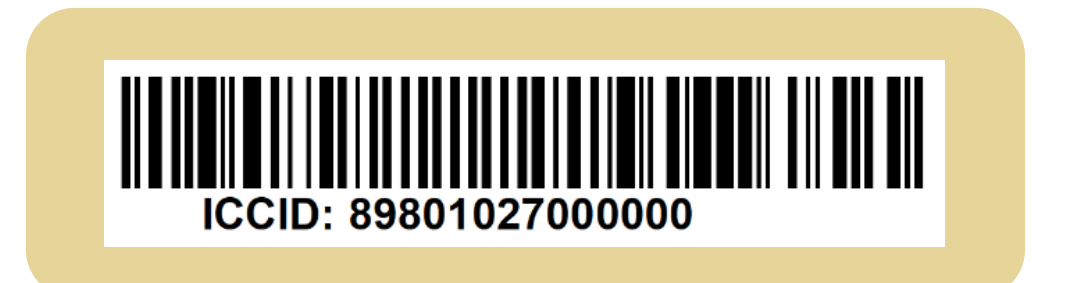

4. Elige un plan y finaliza el pago.

\* Página de recarga alternativa: Incoon.com/plan

5. Puede omitir este paso si cambia otra tarjeta SIM, consulte: <u>Establecer APN</u>

## Encendido / Apagado

1. Encendido/apagado: Mantenga presionado el botón de encendido durante 3 segundos.

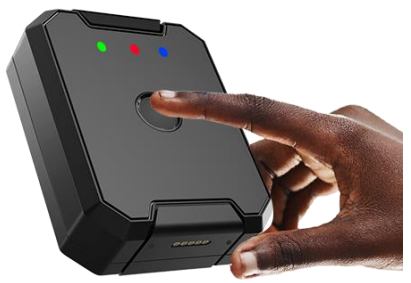

- Después de encender, espere a que el LED verde parpadee lentamente (encendido durante 1 segundo, apagado durante 3 segundos), lo que indica que el dispositivo se ha conectado correctamente a la red.
- \* Para solucionar problemas, consulte LED Indicator.

# Asegúrese de que el dispositivo esté en línea

- 1. Vaya a 'Lista', verá el AT1 que acaba de enlazar.
- 2. Puede saber el estado del dispositivo a través del color de los iconos.
- Para obtener una ubicación o enviar cualquier comando, el dispositivo debe estar en línea.

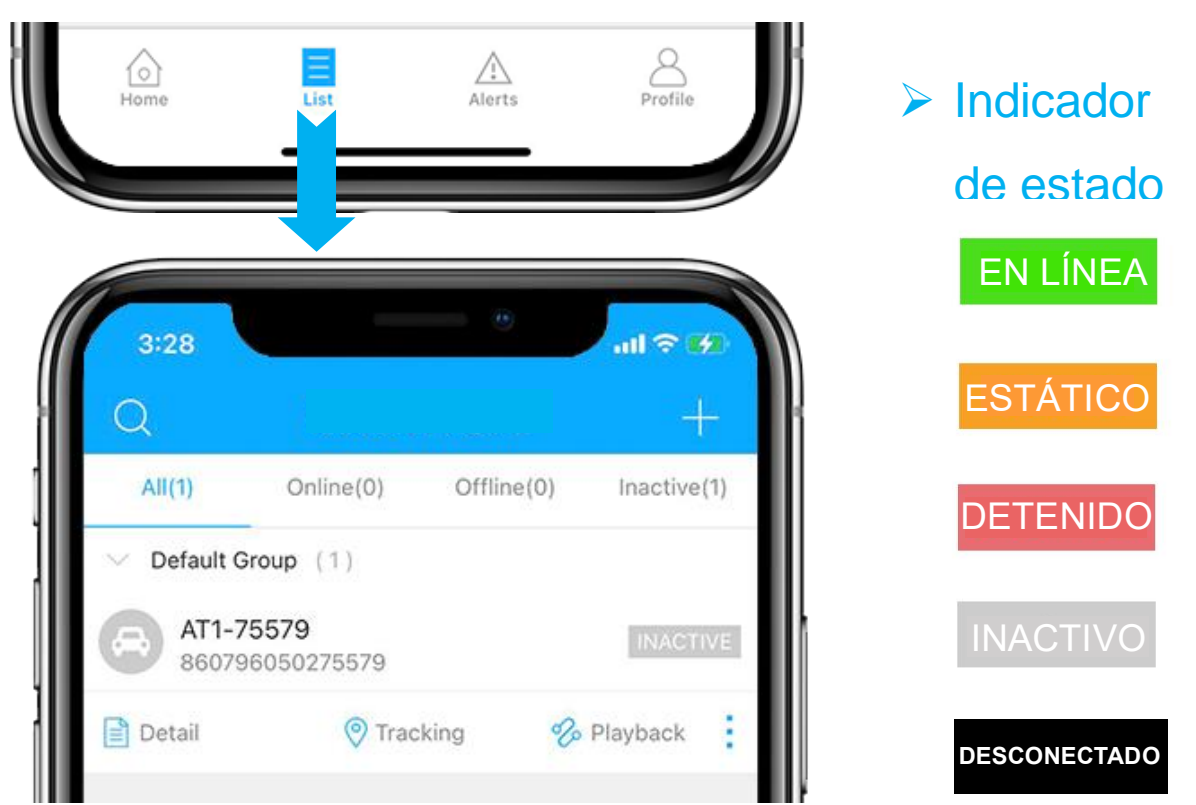

### Dispositivo Inactivo

• Es necesario recargar antes de activar. Si acaba de recargar, intente reiniciar el dispositivo.

#### Dispositivo sin Conexión

- Compruebe si es necesario cargar la batería.
- Compruebe si el plan de suscripción ha caducado.
- <u>Contáctenos</u> con su número de IMEI adjunto para obtener soporte técnico.

### Consigue ayuda

- Chatea en vivo con nosotros haciendo clic en el ícono de servicio
- Email: <u>support@lncoon.com</u>
- Mensajero nosotros en Facebook: <u>m.me/Incoon</u>
- WhatsApp: <u>+86 188 3978 7338</u>
- Consulte la biblioteca de preguntas frecuentes en el sitio web: <u>Incoon.com/FAQ</u>

# Solución de problemas

#### Indicadores LED

| LED   | Estado                                         | Sentido                              | Solución Rápida                                   |  |
|-------|------------------------------------------------|--------------------------------------|---------------------------------------------------|--|
| Rojo  | Sólido                                         | Cargando                             | Paparao al                                        |  |
|       | Parpadeo Rápido                                | Batería Baia                         | dispositivo                                       |  |
|       | (Cada 0,3 segundos)                            | Datena Daja                          | O intente cargar                                  |  |
|       | Parpadeo Lento<br>(1 s encendido; 3 s apagado) | Totalmente<br>cargado/dispositivo en | con otro cable de                                 |  |
|       |                                                | funcionamiento                       |                                                   |  |
| Azul  | Parpadeo Rápido<br>(Cada 0,3 segundos)         | La señal GPS es pobre                | Lleve el dispositivo                              |  |
|       | Parpadeo Lento<br>(1 s encendido; 3 s apagado) | Obtener ubicación                    | al cielo abierto y<br>envíe el comando:<br>GPSON# |  |
| Verde | Parpadeo Rápido<br>(cada 0,3 segundos)         | Mala señal de red                    | Recargue y lleve<br>el dispositivo a un           |  |
|       | parpadeo lento<br>(1 s encendido; 3 s apagado) | Funcionando<br>Correctamente         | lugar con una<br>mejor señal de<br>red.           |  |

\* Si el LED se apaga automáticamente en unos segundos, presione brevemente el

botón de encendido para volver a encender el LED.

\* Describir el estado del LED cuando se comunique con nosotros ayudará a

localizar el problema.

# Instale la Base Magnética

### Doble Comprobación antes de la Instalación

Comprueba si el dispositivo puede funcionar normalmente antes de instalar la base magnética.

 Comprueba si el dispositivo está conectado en el Lncoon. Póngase en <u>contacto</u> con nosotros si el AT1 está inactivo o fuera de línea.

### Instale la Base Magnética

• Coloque la base en el dispositivo. Alinee el orificio con el detector de

manipulación en la parte posterior del AT1.

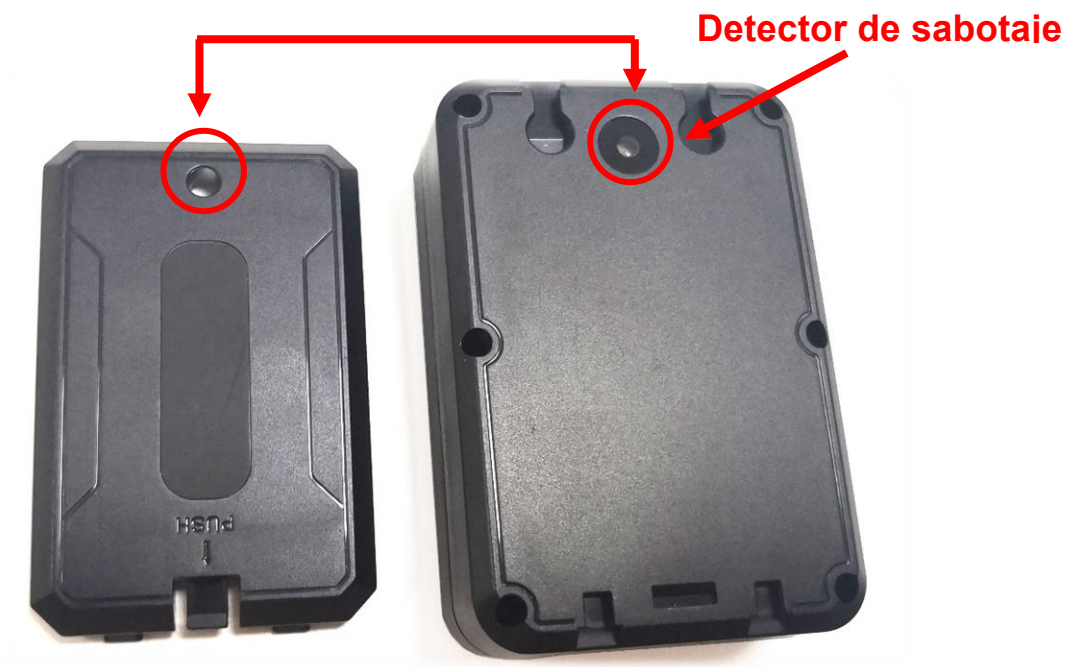

- Inserte la base magnética desde el lado del detector de manipulación.
- Empuja para que la base quede paralela al dispositivo y, a continuación, empújala hacia atrás para bloquearla.

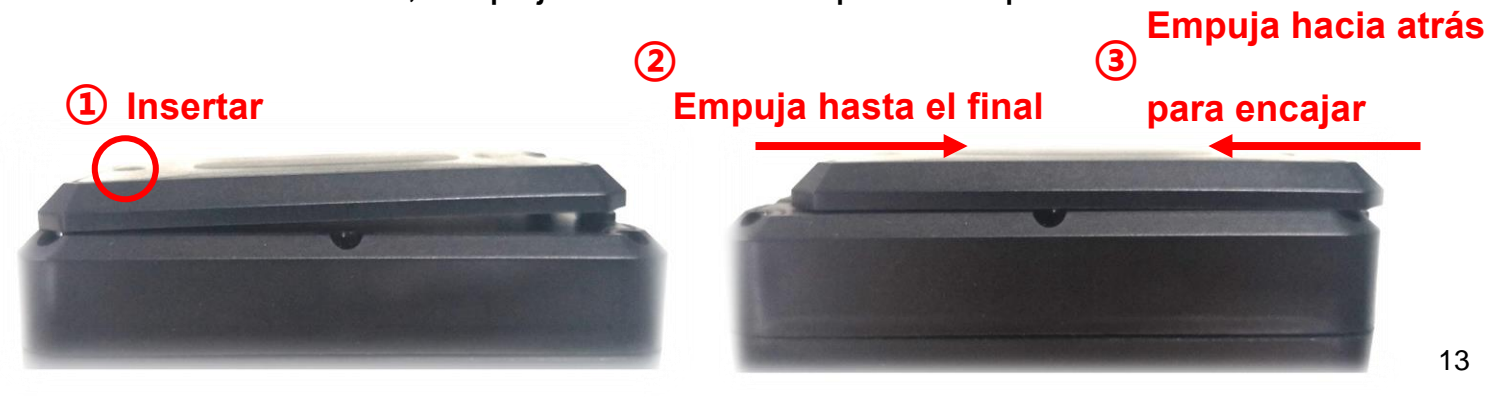

### Retire la Base Magnética

• Tira de la hebilla y empuja la base de abajo hacia arriba simultáneamente para retirar la base magnética.

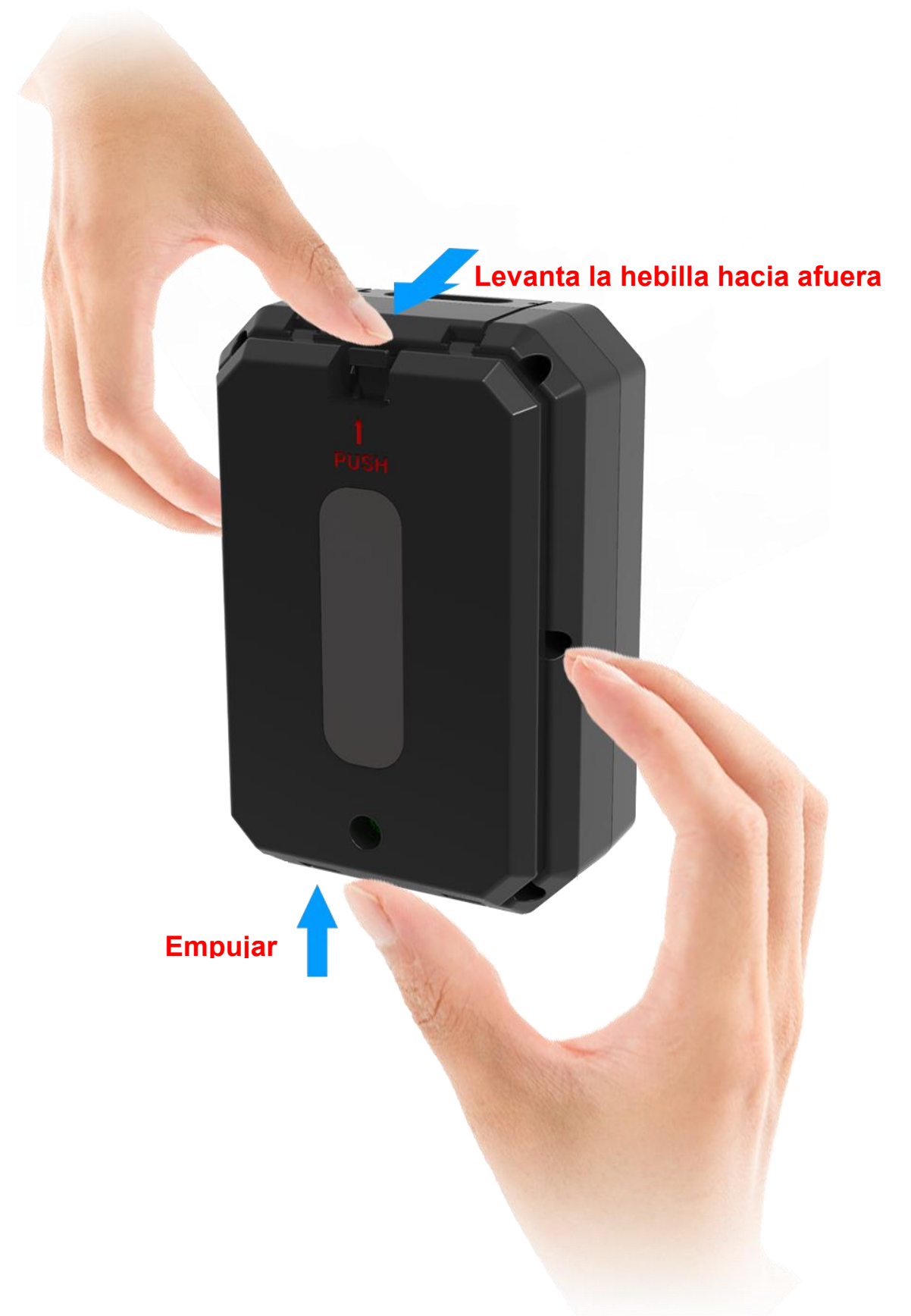

# **Funciones Principales**

### Menú Inferior

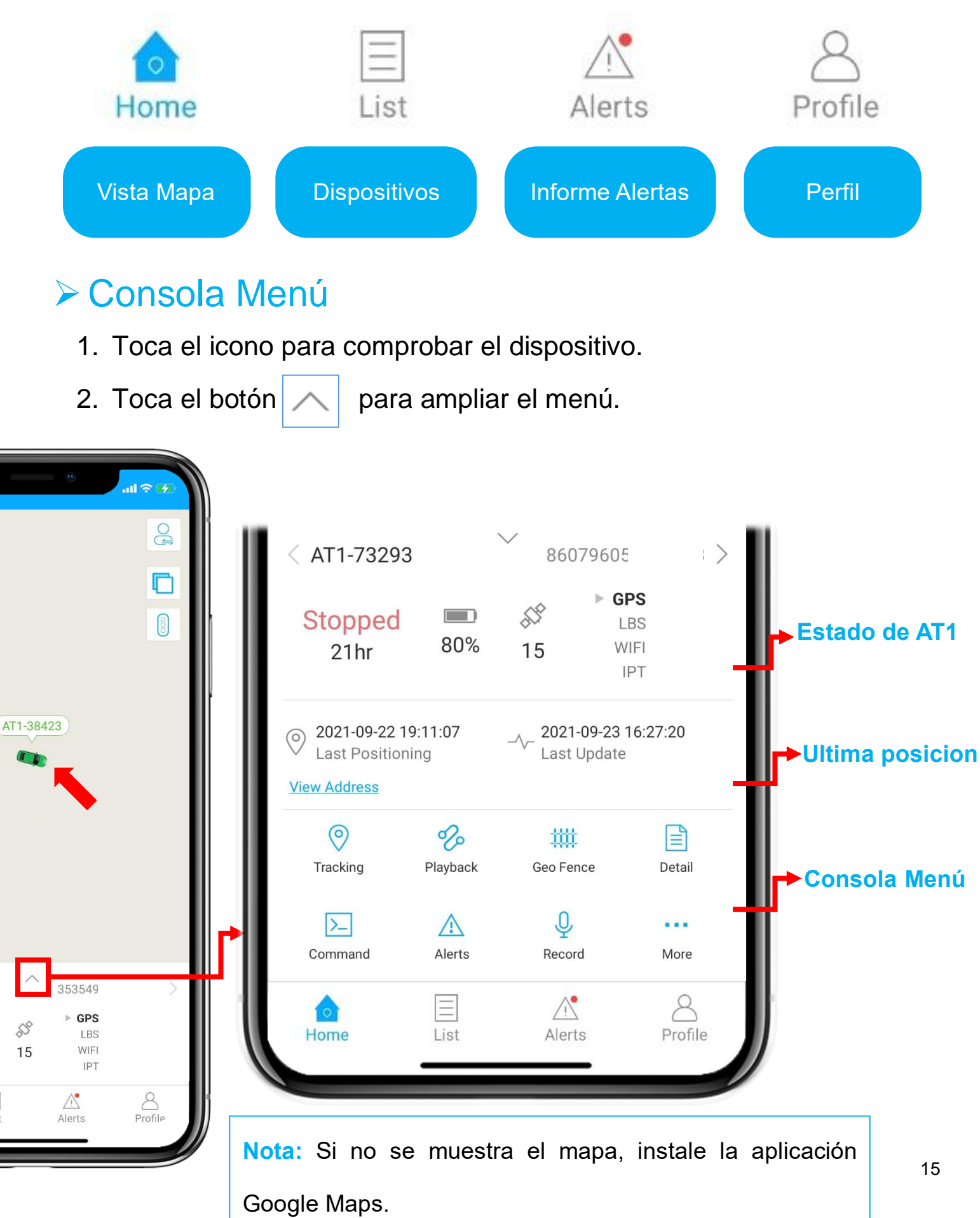

# Seguimiento en Tiempo Real

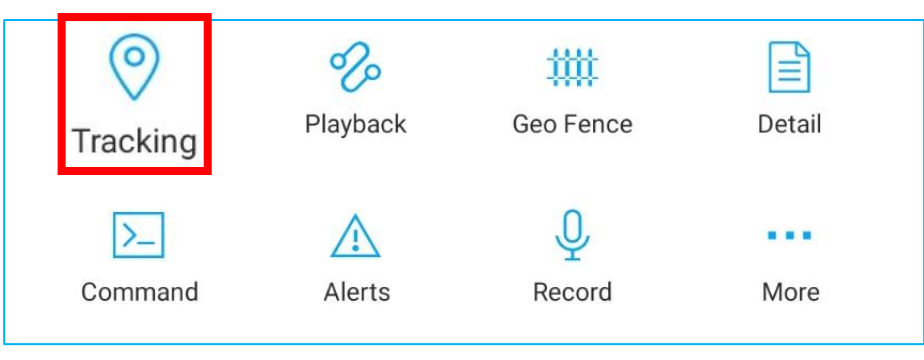

Pulsando sobre 'Seguimiento' podrás entrar en la página de seguimiento.

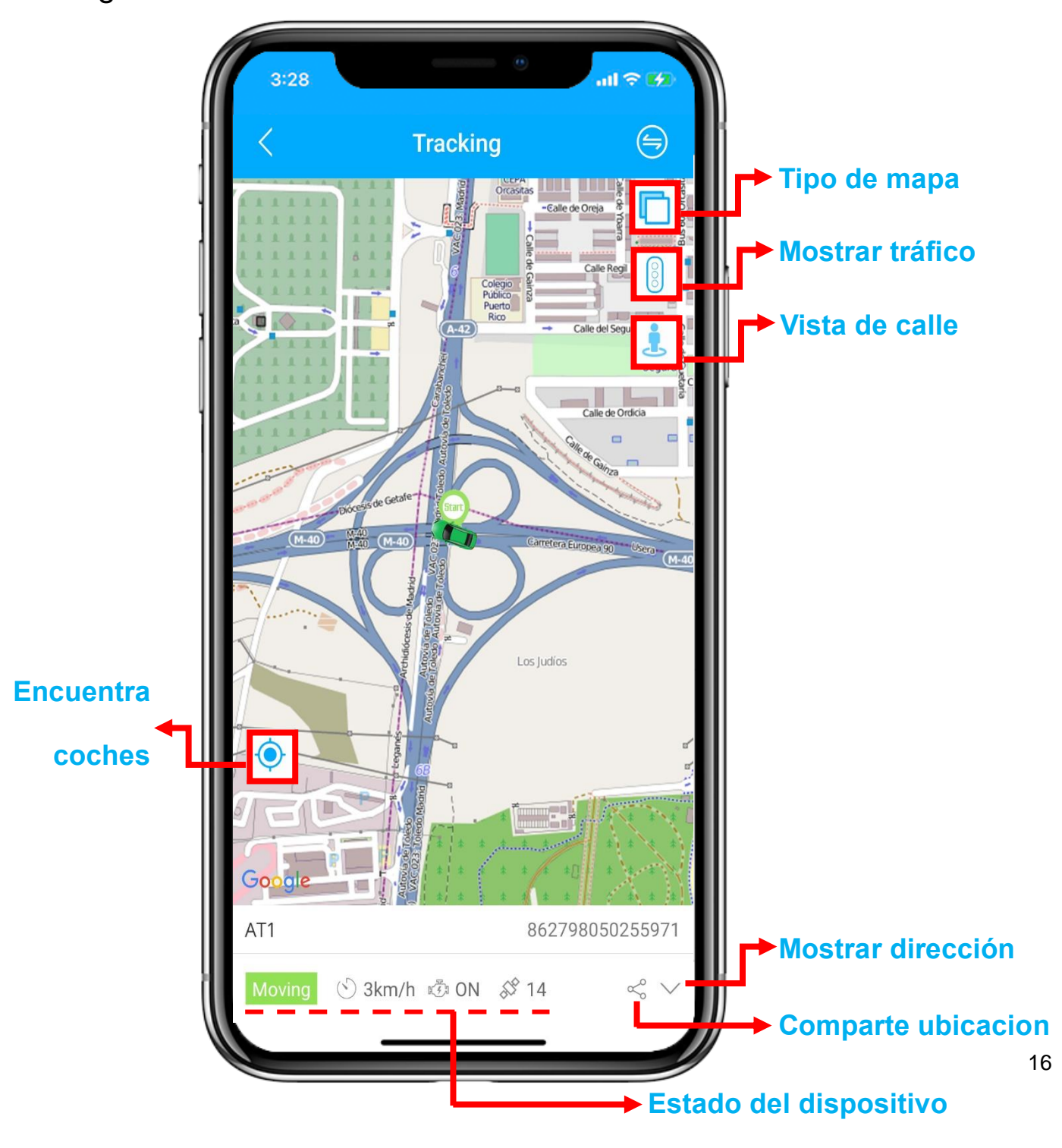

#### Reproducción del Historial Today Yesterday This Week Last Week Start time 2021-09-27 00:00 > $(\circ)$ 雦 Ξ Geo Fence End time 2021-09-27 14:57 Tracking Detail Playback Device AT1 U >\_ ... Selecciona el periodo de tiempo y haz clic en "OK". Command Alerts Record More OK

Haz clic en "Reproducción" para buscar la pista entre los últimos 6

#### meses.

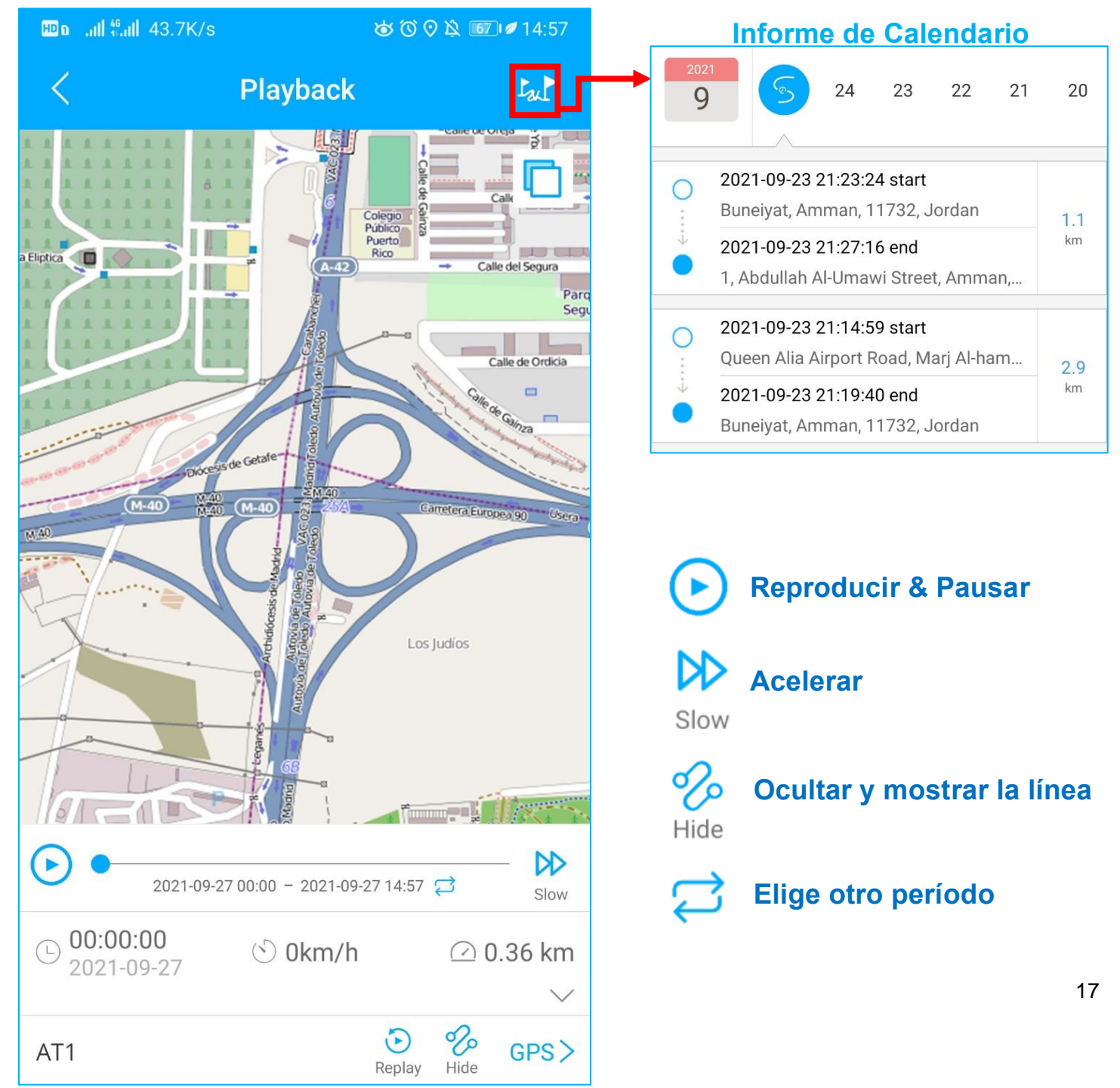

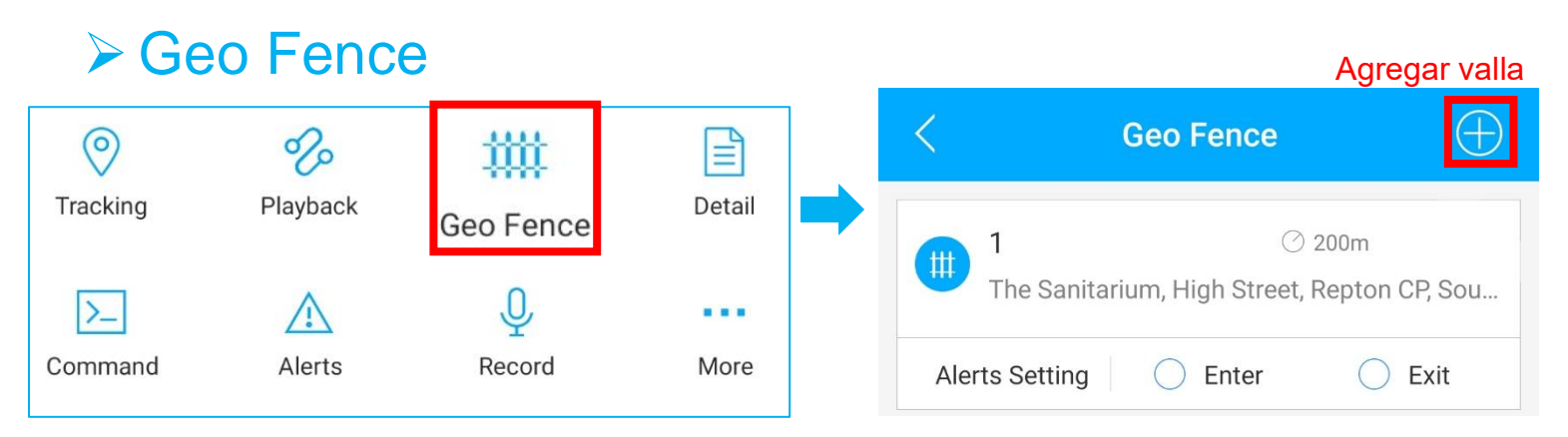

#### • Haz clic en "Geo Fence" para gestionar tus valla personalizados.

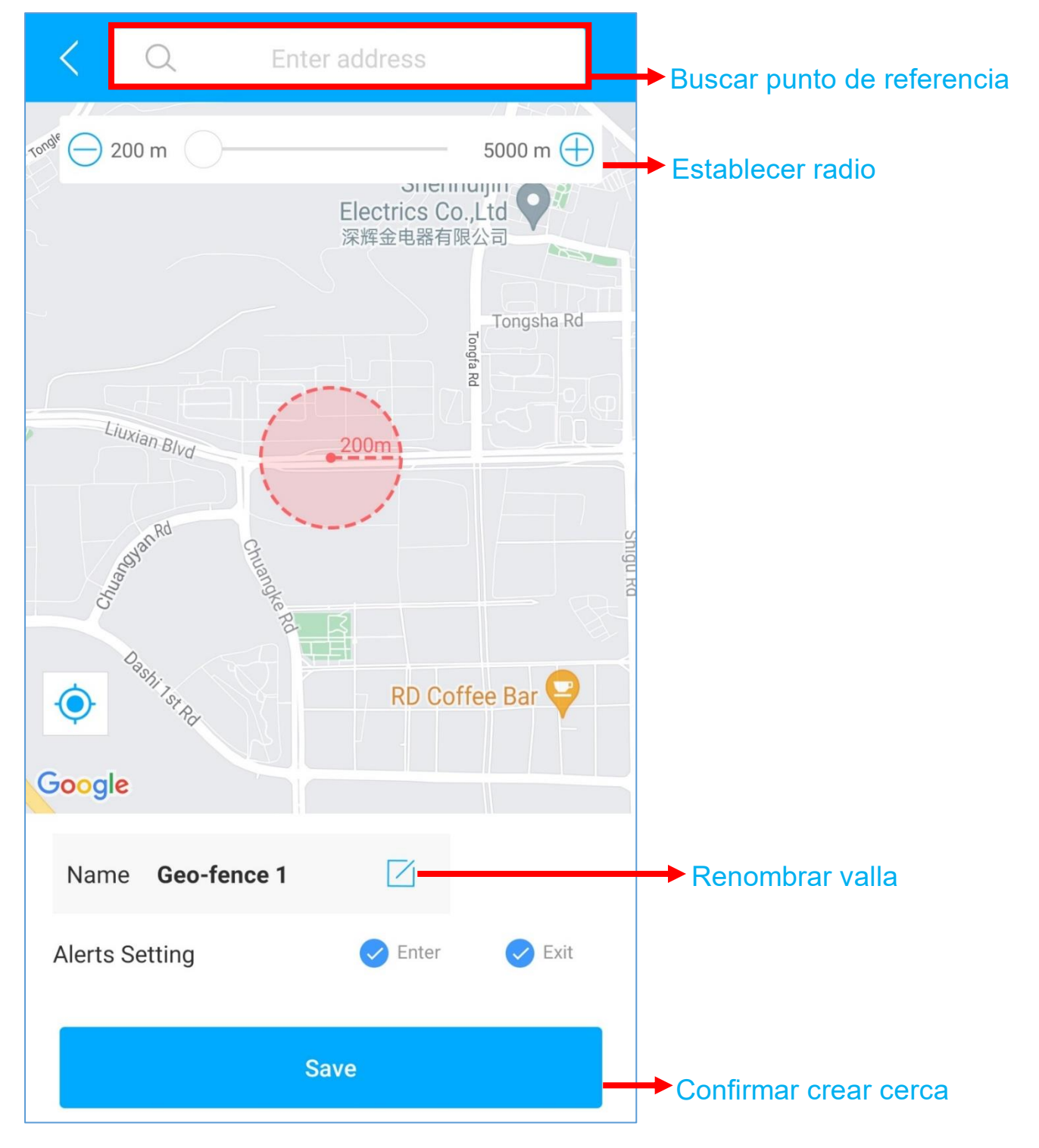

## > Enviar Comando de Configuración

- Encuentra tu dispositivo en la página de la lista, haz clic en el icono
- Ve a la página "Comando" para establecer un modo de trabajo basado en diferentes situaciones.
- Explora más opciones de configuración para diseñar tu propio estilo de seguimiento.

|         | <                     | Command                                                                                                    |                            |  |  |
|---------|-----------------------|----------------------------------------------------------------------------------------------------|----------------------------|--|--|
|         |                       | AT1-17779<br>MEI: 86079                                                                                                    |                            |  |  |
| Aiustes | Working<br>mode (AT1) | <ul> <li>Regular time mode</li> <li>Power saving mode(Default)</li> </ul>                                                            | Onciones de configuración  |  |  |
| Ajustes | SOS number            | Deep sleep mode                                                                                                    | Cpelones de comiguración   |  |  |
|         | Vibration<br>alarm    | Report Interval                                                                                                    | → Parámetros               |  |  |
|         | Low battery<br>alarm  | Description:<br>Changing to this mode may consume<br>more battery than default mode. Range:<br>0 or 5 - 7200 min, 0 means no report, |                            |  |  |
|         | sensitivity           | default : 30 min                                                                                                    | Explicaciones              |  |  |
|         | Arm/disarm            | Send                                                                                                    | → Haga clic para confirmar |  |  |
|         | Arm mode              |                                                                                                    |                            |  |  |
|         | Disassemble<br>alarm  |                                                                                                    |                            |  |  |
|         | Lloor defined         |                                                                                                    |                            |  |  |

- Estos comandos sólo pueden ser usados cuando los AT1 están conectados.
- Si tienes dudas sobre estos ajustes, no dudes en ponerte en <u>contacto</u> con nosotros.

### Preguntas Más Frecuentes

- Q: No hay ningún dispositivo en el mapa, solo un punto azul muestra la ubicación de mi teléfono.
- A: 1. Asegúrese de que el dispositivo esté completamente cargado y encendido;
  - 2. Asegúrese de tener un plan de suscripción válido;
  - Verifique la página "Lista" para asegurarse de que el dispositivo esté en línea;
  - \*(El ícono en rojo, naranja o verde significa que está en línea)
  - 4. Lleve el dispositivo a un cielo abierto, para que el dispositivo pueda obtener

#### mejores señales de GPS.

- **Q:** No puedo recibir notificaciones automáticas después de que se active la alarma
- A: Compruebe si la página "Alerta" tiene registros de alarma correspondientes.
- Si hay: haga clic en el botón de cierre de sesión en la esquina superior derecha del perfil e intente iniciar sesión nuevamente.

#### - si no hay:

- 1. Verifique el estado en línea y el estado de la red del dispositivo.
- 2. Haga clic en el botón = en la esquina superior derecha y asegúrese de **no**

#### filtrar ninguna alarma.

- 3. Intente verificar y configurar la alerta nuevamente.
- **Q:** El dispositivo desapareció de la página "Lista".
- A: haga clic en el botón de cierre de sesión en la esquina superior derecha del

#### perfil e intente iniciar sesión nuevamente.

\*Si tiene alguna otra pregunta, haga clic en el

# **Establecer APN (Cambiar la Tarjeta SIM)**

- Cuando reemplaza la tarjeta SIM, debe configurar el APN que coincida con la tarjeta SIM para el dispositivo.
- 1. Consultar APN: Cada operador tiene su propio APN; puedes consultarlos o googlear su nombre + APN para encontrar el APN

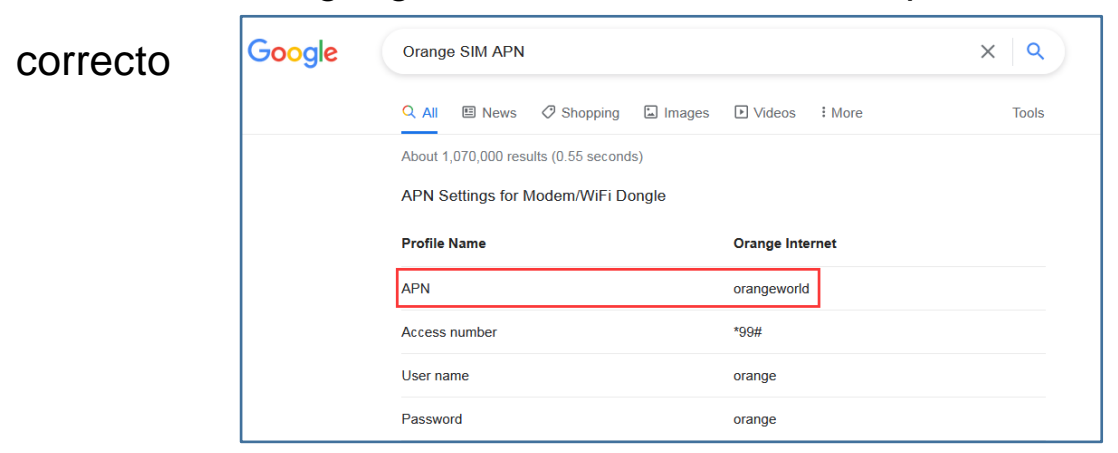

- A continuación, envíe un mensaje de texto con el comando a la tarjeta
   SIM del dispositivo a través de SMS: APN,name#
  - p.ej.: APN: mobiledata

A continuación, enviar(Sin espacios entre): APN, mobiledata#

| 6 🤶 lii. 🛯 🕅 | 8.0K/s  |           | 8210 11:06 |             |  |
|--------------|---------|-----------|------------|-------------|--|
| ← 0          | AT1     |           | C          | ł           |  |
|              | Tuesday | , today   |            |             |  |
|              |         | APN,mobil | edata      | #           |  |
|              |         |           | 3 min aç   | 10 <b>D</b> |  |
| ок           |         |           |            |             |  |
| 2 min ago 🚹  |         |           |            |             |  |

- 3. Si AT1 recibió el comando, responderá "OK".
- 4. Si el APN es correcto, el AT1 se reiniciará y pronto se activará.
- 5. <u>Contáctenos</u> si el dispositivo aún está inactivo.